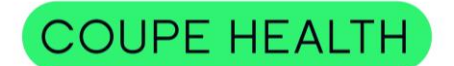

# How to access Member Portal & Health Valet - Desktop

Step 1: Visit <u>www.coupehealth.com</u> and select "Member Login".

**Step 2:** Click on *"SIGN ME UP"*. This will initiate the registration process. Enter your basic demographic and contact information to complete your registration.

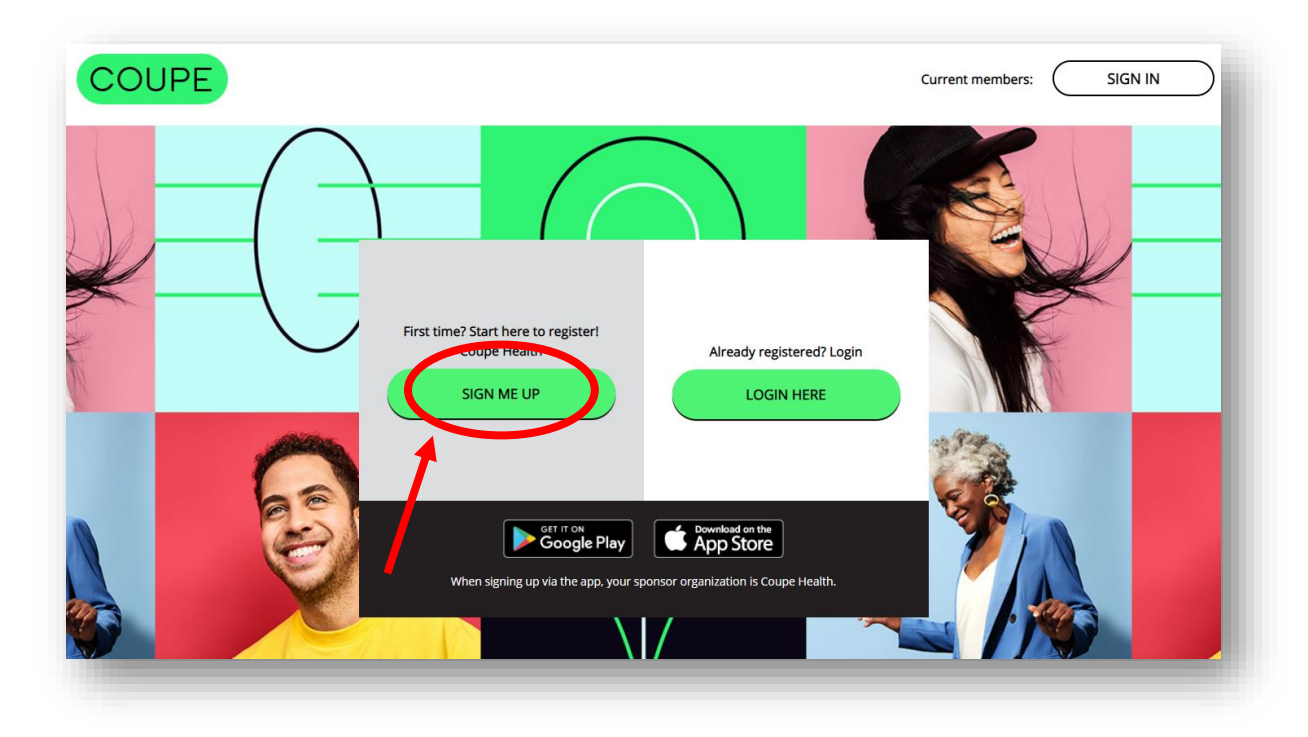

| (COUPE HEALTH) |                                                             | Already a member? SIGN IN English |
|----------------|-------------------------------------------------------------|-----------------------------------|
|                | Sign Up<br>Let's make sure you're eligible to join.<br>NAME |                                   |
|                | First Name Last Name   DATE OF BIRTH Year Month Day         |                                   |
|                | COUNTRY/REGION                                              |                                   |

**Confidential & Proprietary** 

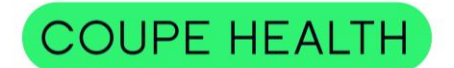

#### How to access Member Portal & Health Valet - Desktop

**Step 3:** Once you have registered, you will land on your member portal home page.

The member portal is tailored to you and is your one-stop shop for all wellness and Coupe Health resources. To access your Coupe Health such as your Health Valet, doctor, pharmacy, and drug search tools, statements, and health and wellness programs, click on the "*Benefits*" menu option as shown below.

| COUPE HEALTH | 1200<br>Ceeffs<br>Home Health Benefits                                                                                                    | ● ●<br>B<br>Social                                                                                                    |             |
|--------------|----------------------------------------------------------------------------------------------------|----------------------------------------------------------------------------------------------------|-------------|
|              | On Youre here for healthy fun, and rewarding Wh     W     Market State     Market State <th>rk, Get Set<br/>d we're here to make it easy and<br/>at's in it for you:<br/>Daily Cards, and get at least 7,000 Steps a day!<br/>rophies as well as bonus for consistency!</th> <th>X<br/>Toddis</th> | rk, Get Set<br>d we're here to make it easy and<br>at's in it for you:<br>Daily Cards, and get at least 7,000 Steps a day!<br>rophies as well as bonus for consistency! | X<br>Toddis |

**Step 4:** Scroll down to the "*Your Benefits*" section and click on "A Way to Get Help: Talk to your Health Valet". You can also use the Benefits page search bar or click "View All" and find it there.

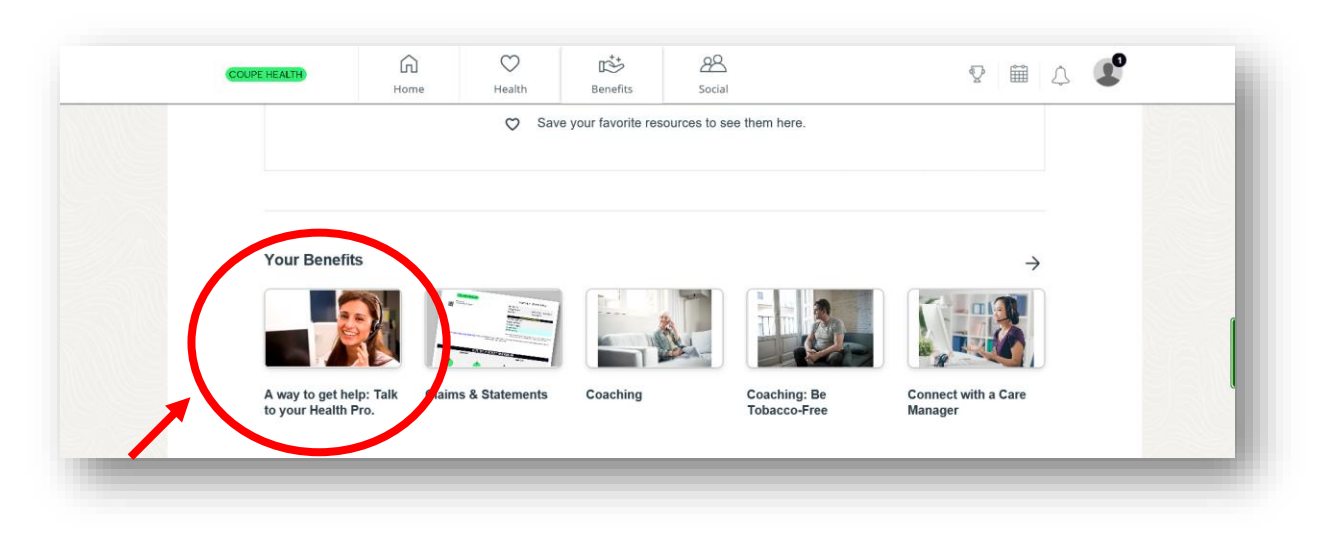

**Confidential & Proprietary** 

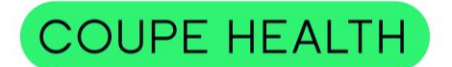

#### How to access Member Portal & Health Valet - Desktop

**Step 5:** Click on *"Start Now"* to access your Coupe Health Valet's contact information.

Your Coupe Health Valet is a concierge resource dedicated to assist you in your health care journey.

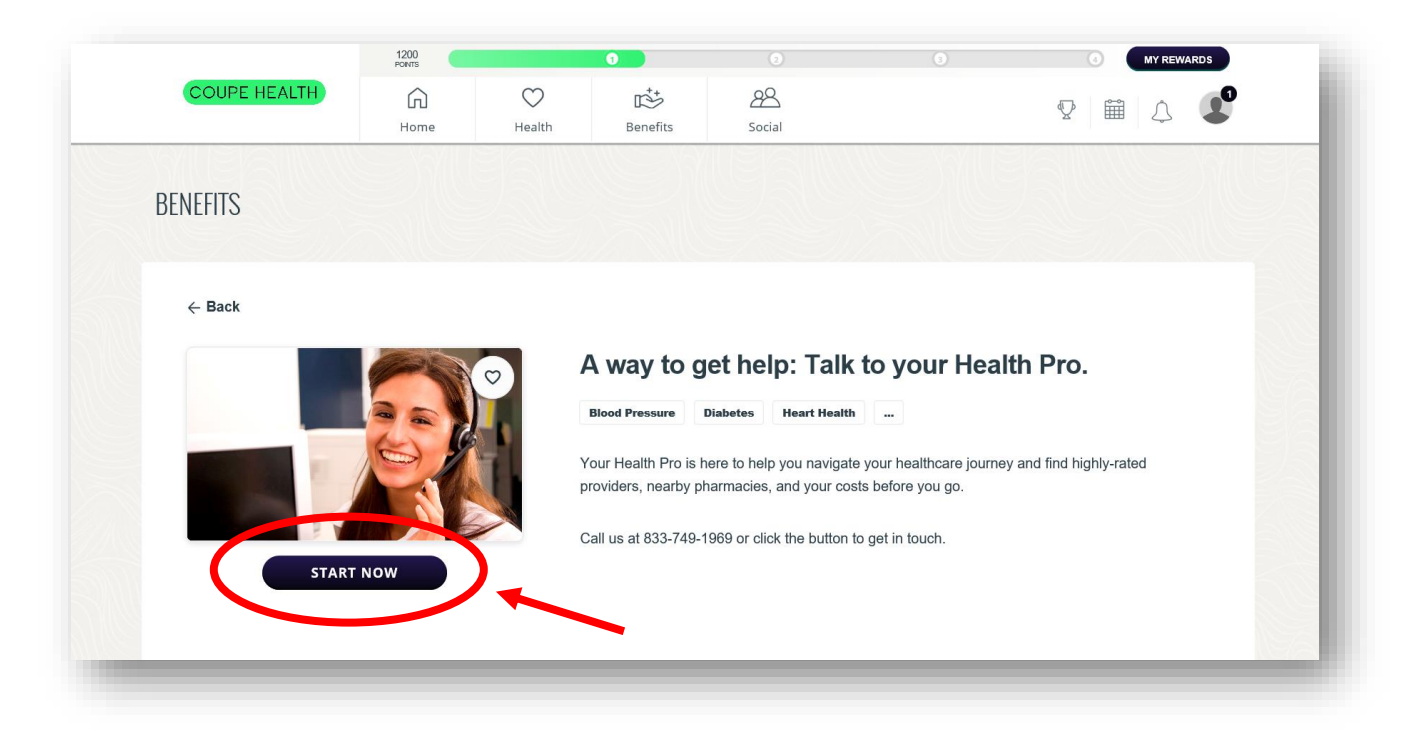

## THANK YOU!

### More Questions?

www.coupehealth.com

healthvalet@coupehealth.com

833-749-1969

**Confidential & Proprietary**